#### Orange

Assistance téléphonique : **3900\*** Assistance en ligne : **assistance.orange.fr**  Sosh

Assistance téléphonique : 3976\* Assistance en ligne : assistance.sosh.fr

\* (Le service est gratuit et l'appel est au prix d'une communication normale selon l'offre détenue. Le temps d'attente avant la mise en relation avec votre conseiller est gratuit depuis les réseaux Orange.)

> Astuce ! Collez ici une étiquette d'informations Wifi

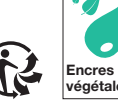

capital de 10 640 226 396 euros, 111, quai du Préside Moulineaux - 380 129 866 RCS Nanterre - Août 2022.

Drange, SA au 32130 Issy-les-

# Guide d'installation Airbox 4 - 4G+

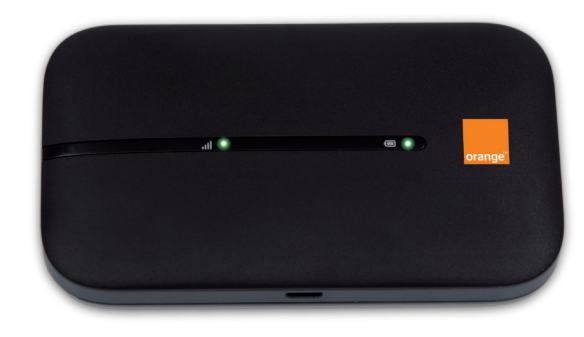

# **Bienvenue**

Ce guide vous accompagne dans l'installation de votre Airbox 4 - 4G+.

# Sommaire

| Contenu du pack                         | 2  |
|-----------------------------------------|----|
| Fonctionnalités de votre Airbox 4 - 4G+ | 4  |
| Installation                            | 7  |
| Connectez vos équipements               | 15 |
| Présentation de votre Airbox 4 - 4G+    | 26 |
| SAV                                     | 35 |
| Précautions d'usage                     | 37 |

# **Contenu du pack**

- 1 Airbox 4 4G+
- **2** Batterie
- **8** Bloc d'alimentation 4 Câble USB

L'aspect de certains éléments peut varier.

6 Étiquettes d'informations Wi-Fi et mot de passe temporaire d'administration

L'HERE

x000000

(6

Certificat de sécurité

- 6 Certificat de sécurité
- Guide d'installation

Guide d'installation

Airbox 4 - 4G+

# Fonctionnalités de votre Airbox 4 - 4G+

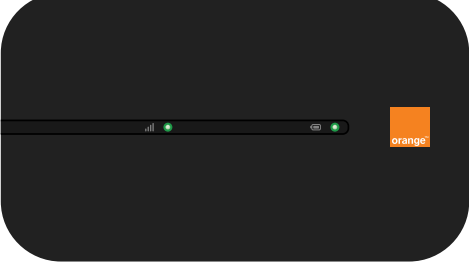

(1) Les débits indiqués sont théoriques. Les débits réels dépendent de la capacité du réseau et de l'offre souscrite.

Votre Airbox 4 - 4G+ choisit automatiquement le réseau mobile le plus rapide, jusqu'à 300 Mbit/s<sup>(1)</sup>.

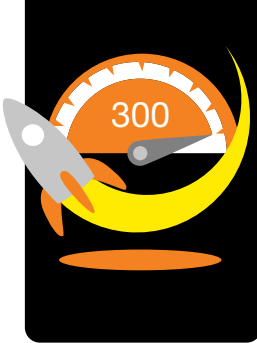

Elle vous permet de connecter tous vos terminaux en Wi-Fi (802.11b/g/n/a/ac) pour leur fournir un accès Internet.

Elle peut se connecter à **32 terminaux Wi-Fi** simultanément.

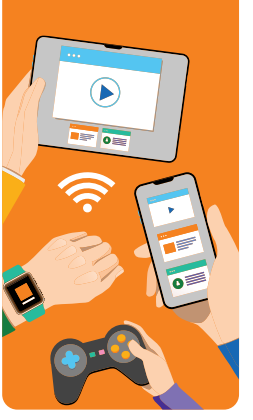

Connectez-vous à Internet en mobilité.

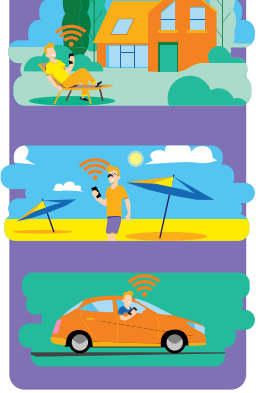

# Où placer votre Airbox 4 - 4G+

Votre Airbox 4 - 4G+ utilise le réseau mobile d'Orange, et vous permet d'accéder à l'Internet Haut Débit à votre domicile.

Pour une réception optimale, positionnez votre Airbox 4 - 4G+ près d'une fenêtre.

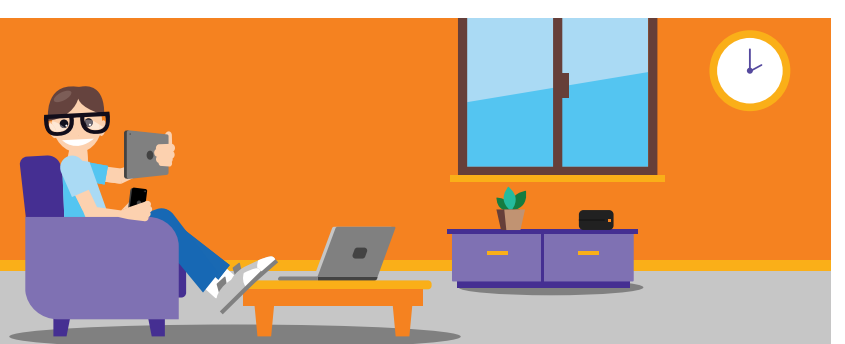

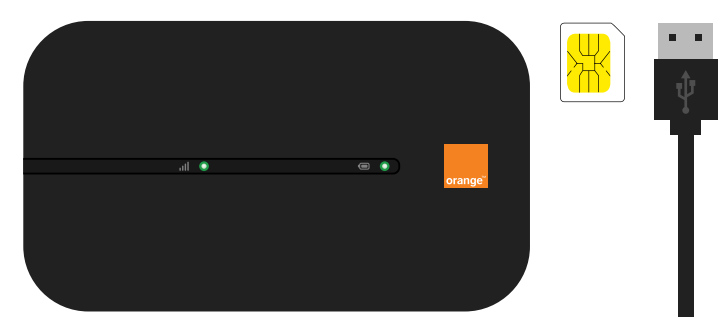

Installation

#### Placez la carte microSIM dans le sens indiqué.

#### HUAWEI Mobile WIFI ---sodel:E5783-23 9:192.16 風 CE A REPRESENTATION OF THE PARTY OF THE PARTY O WIFI KEY: XXXXXXXXXXXXX S/N:BJM0121822000155 MADE IN CHINA HUAWEI DEVICE CO., LTD. DONGGUAN 523808 PRC

Retenez votre mot de passe Wi-Fi et votre mot de passe temporaire : admin et XXXXX qui vous seront utiles en page 24 étape 9.

Retournez votre Airbox et soulevez la coque.

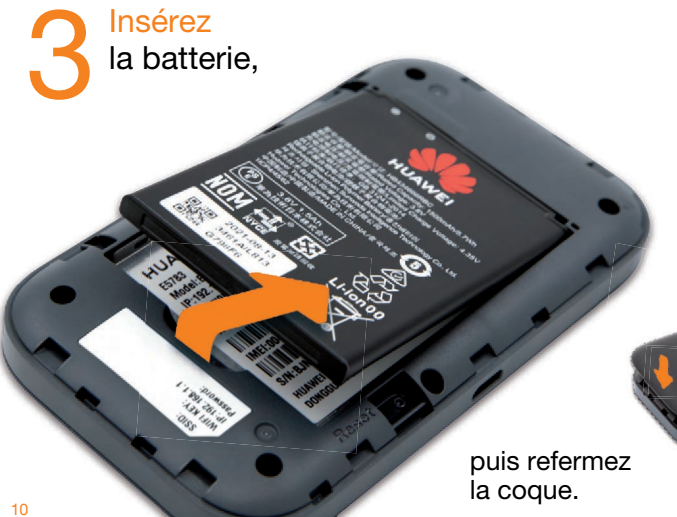

Reliez le câble USB et le bloc d'alimentation, puis branchez-le sur une prise électrique.

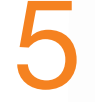

#### Branchez l'autre extrémité du câble USB sur l'Airbox.

Chargez l'Airbox durant 2 heures avant utilisation.

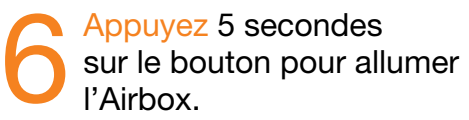

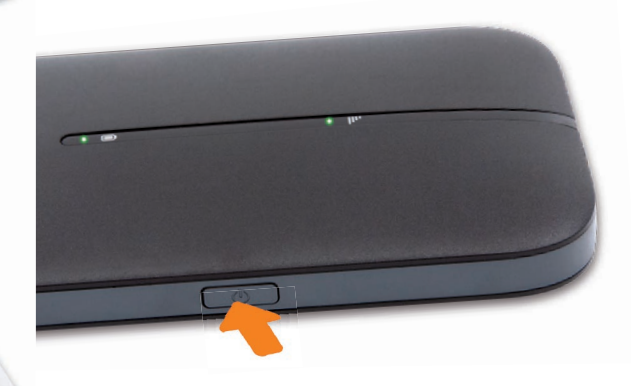

Pour éteindre l'Airbox, appuyez sur le bouton marche/arrêt jusqu'à son extinction.

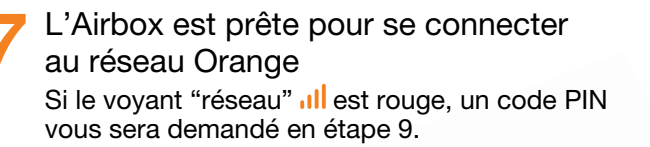

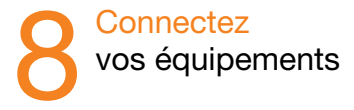

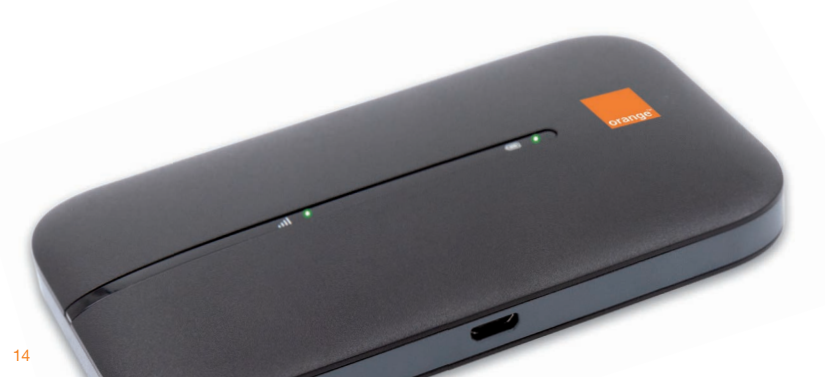

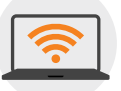

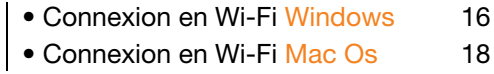

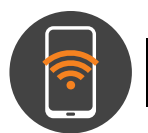

 Connexion en Wi-Fi Android 20 • Connexion en Wi-Fi iOs 22

15

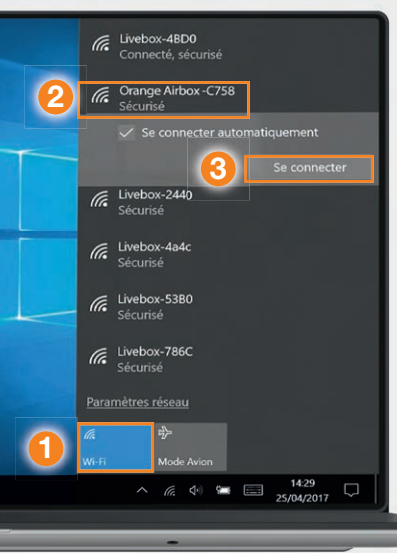

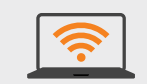

### Connexion en Wi-Fi Windows

- Cliquez sur l'icône Wi-Fi de votre ordinateur.
- Sélectionnez le nom\* de votre Airbox dans la liste qui apparaît.
- 3 Cliquez sur "Se connecter".
- Entrez le mot de passe\* (clé Wi-Fi), puis cliquez sur "Suivant".
- Passez à l'étape 9 page 24.

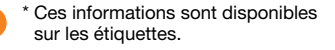

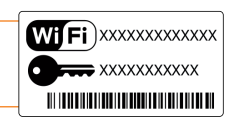

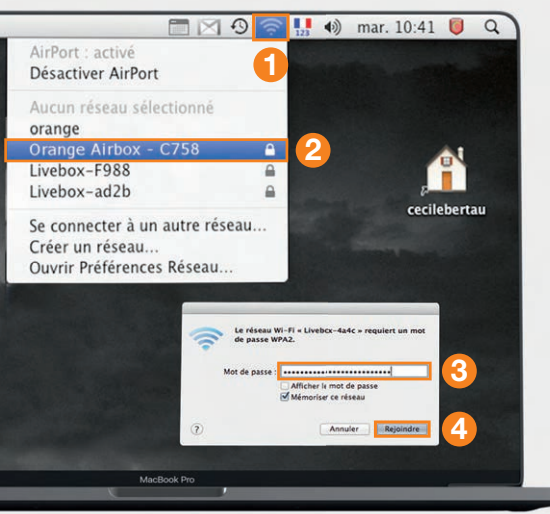

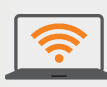

Connexion en Wi-Fi Mac OS X

#### 1 Cliquez sur l'icône Wi-Fi.

- Sélectionnez le nom\* de votre Airbox 4 - 4G+ dans la liste qui apparaît.
- Sentrez le mot de passe (Clé Wi-Fi)\* en respectant les majuscules et sans aucun espace.
- 4 Cliquez sur "Rejoindre".
  - Passez à l'étape 9 page 24.

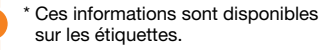

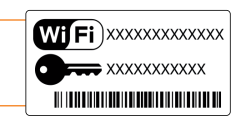

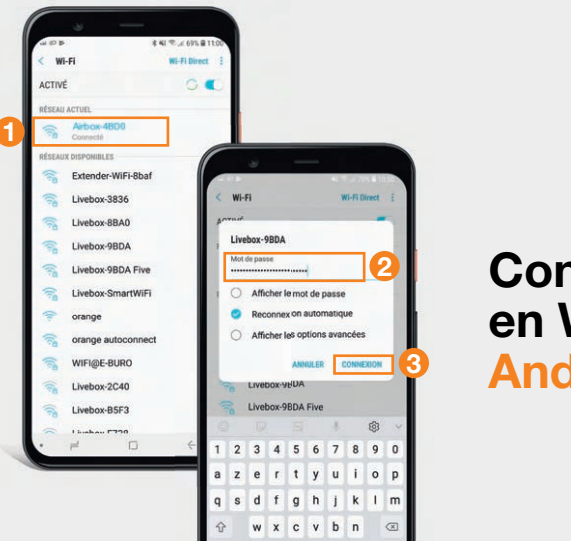

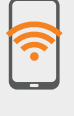

## Connexion en Wi-Fi Android

- Cliquez sur "Paramètres".
- Rendez-vous dans la rubrique "Wi-Fi".
- Sélectionnez le nom\* de votre Airbox.
- 2 Entrez le mot de passe (Clé Wi-Fi)\* en respectant les majuscules.
- **3** Cliquez sur "Connexion" ou "Se connecter".
  - Passez à l'étape 9 page 24.

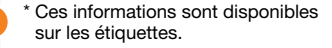

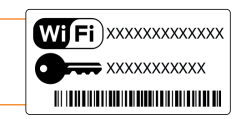

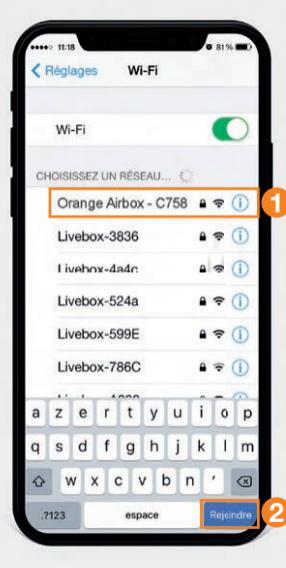

# **?**

### Connexion en Wi-Fi iOS

- Cliquez sur "Wi-Fi" depuis le menu "Réglages" .
- 1 Cliquez sur le nom\* de votre Airbox.
- Entrez le mot de passe (Clé Wi-Fi)\* en respectant les majuscules et sans aucun espace.
- 2 Cliquez sur "Rejoindre".
  - Passez à l'étape 9 page 24.

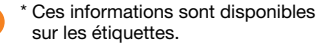

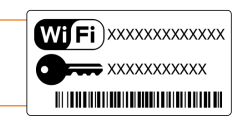

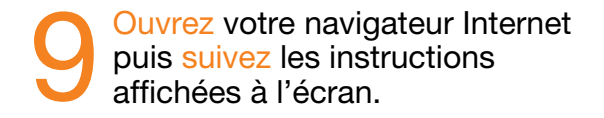

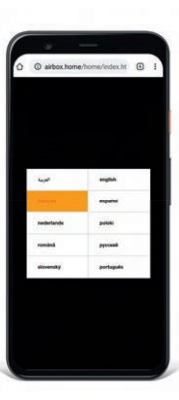

#### **Remarque :**

Cette page ne s'affiche pas ? Entrez l'adresse http://airbox. home/ (ou http://192.168.1.1) dans votre navigateur puis suivez les étapes. A l'étape "Connexion", vous serez invité à saisir le mot de passe temporaire d'administration : admin et XXXXX figurant sur l'étiquette sous la batterie de l'Airbox (Voir étape 2 page 9) et ensuite à le modifier en le personnalisant. Ce mot de passe est également rappelé sur les étiquettes présentes dans la boite. Notez-le en fin de ce guide pour ne pas l'oublier.

Il est possible que votre code PIN soit demandé, si vous ne l'avez pas modifié, ce code est "0000" par défaut (quatre fois zéro).

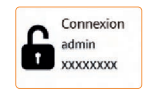

## Présentation de votre Airbox 4 - 4G+

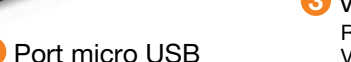

Relie l'Airbox au bloc d'alimentation, ou à un ordinateur.

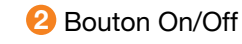

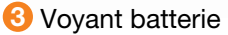

Rouge fixe : niveau de batterie bas. Vert fixe : niveau de batterie suffisant. Vert clignotant : charge en cours.

#### 4 Voyant réseau

Vert : connecté au réseau. Rouge : aucun réseau. 5 Nom du réseau Wi-Fi, clé Wi-Fi et mot de passe temporaire (admin et XXXXX) Ces informations sont utilisées pour connecter un équipement en Wi-Fi. 6 Emplacement carte SIM Utilise uniquement le format microSIM.

CE

Bouton "Reset" Remise à zéro de l'Airbox. Retour au mot de passe Administrateur situé sous la batterie.

## Interface d'administration

Connectez-vous à l'interface d'administration : ouvrez votre navigateur Internet et entrez l'adresse http://airbox.home/ (ou http://192.168.1.1)

Vous aurez accès à différentes informations : • au statut de la connexion (qualité de réception) • au temps de connexion

- au suivi de la consommation
- aux SMS / Messages
- aux paramètres du réseau Wi-Fi
- à l'activation/désactivation du roaming.

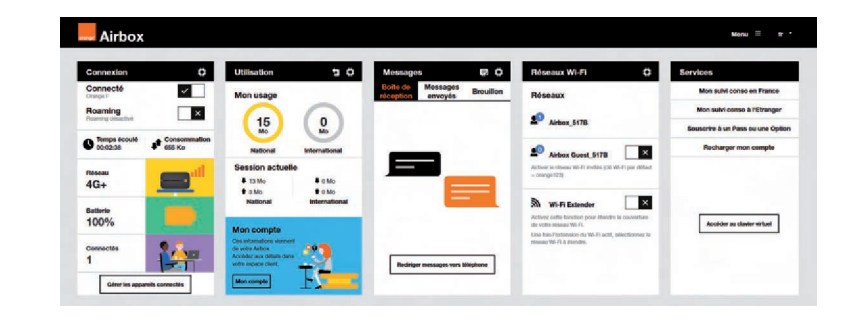

# Connexion

- Se connecter/se déconnecter
- 2 Activer/Désactiver les données à l'étranger
- Ourée de connexion
- 4 Volume de données échangées
- Gualité du signal et type de réseau
- 6 Niveau de charge de la batterie
- Nombre d'appareils connectés à votre Airbox

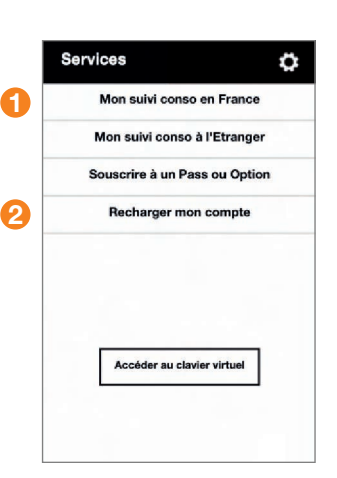

# Mon suivi consommation

- Consulter votre consommation sur la période en cours.
  Recharger votre compte
  - ou souscrire une option.

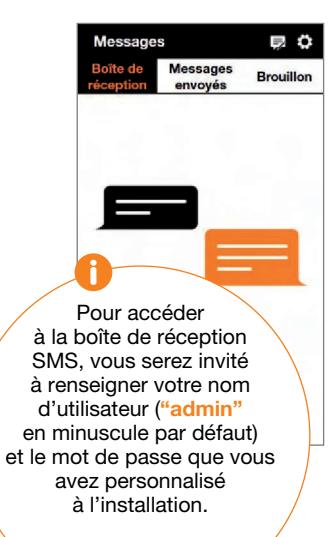

#### Messages

Avec l'Airbox, vous pouvez envoyer/recevoir des SMS.

Lorsque vous recevez un SMS, une notification s'affiche à l'écran.

Vous pouvez rediriger ces SMS vers un numéro de téléphone mobile de votre choix.

Pour cela, renseignez le numéro de téléphone puis entrer le code Pays/Région (+33 pour la France).

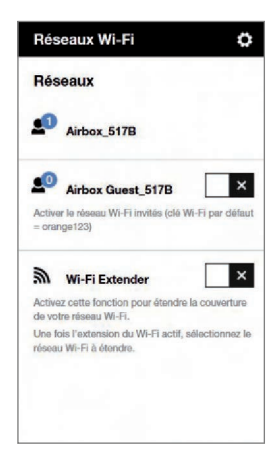

# **Réseaux Wi-Fi**

Vous avez la possibilité de créer un réseau "invité" qui donne uniquement accès à Internet.

Vos données personnelles (SMS, messages, modification des paramètres, etc.) ne sont pas accessibles par les "invités".

 Pour cela, entrez l'adresse http://airbox.home/ (ou http://192.168.1.1) dans votre navigateur.
Rendez-vous à la rubrique "réseaux Wi-Fi", puis activez le réseau "Airbox Guest\_xxxx".
Par défaut, ce réseau "invité" est protégé par un mot de passe : orange123

## Utilisation de l'Internet mobile à l'étranger (roaming)

Le roaming est désactivé par défaut. Vous pouvez l'activer dans l'interface d'administration comme suit :

- > Ouvrez votre navigateur Internet et entrez l'adresse http://airbox.home/ (ou http://192.168.1.1).
- > Cliquez sur le bouton "Roaming".
- > Si demandé, entrez votre mot de passe administrateur et recliquez sur le bouton "Roaming".

Attention : l'utilisation de l'Internet mobile à l'étranger peut générer des surcoûts hors abonnement.

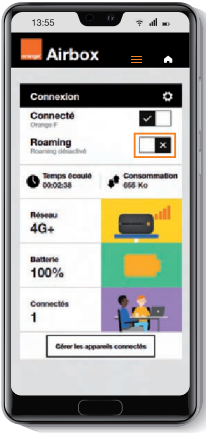

# SAV

Si vous êtes client d'une offre mobile Orange, les conditions du SAV mobile Orange 24 mois sont disponibles en point de vente et sur orange.fr > Aide et contact > Saisir : SAV Airbox puis valider

sélectionner : Dépanner une clé 3G, un domino ou une Airbox.

## Restauration

En cas de besoin vous avez la possibilité de revenir aux réglages initiaux de sortie d'usine. Pour cela, lorsque votre Airbox est allumée. appuyez 5 secondes sur le bouton "RESET" (situé sous la coque)

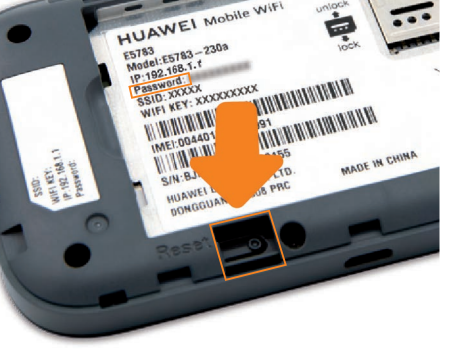

jusqu'à ce que les 2 voyants clignotent simultanément. Tous les paramètres enregistrés seront effacés et remplacés par les paramètres initiaux.

Le nom d'utilisateur par défaut sera "admin", et le mot de passe sera à nouveau celui précisé sur l'étiquette sous la batterie.

# Précautions d'usage

N'allumez pas votre terminal guand son utilisation est interdite ou guand elle peut causer des interférences ou un danger.

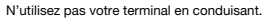

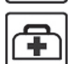

Ē

Suivez les règles ou les règlements des services médicaux et des hôpitaux. Éteignez votre terminal lorsqu'il est près d'appareils médicaux.

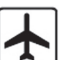

Éteignez votre terminal dans l'avion. Le terminal peut causer des interférences susceptibles de perturber les signaux de l'avion.

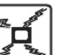

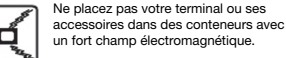

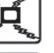

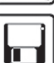

Ne placez pas de médias de stockage magnétiques près de votre terminal. La radiation du terminal peut effacer les

informations stockées.

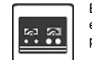

Éteignez votre terminal près des dispositifs électroniques de haute précision. Le terminal peut affecter la performance de ces dispositifs.

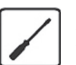

N'essavez pas de démonter votre terminal ou ses accessoires. Seul un personnel qualifié est autorisé à entretenir ou réparer ce terminal

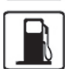

Ne mettez pas votre terminal dans un endroit à haute température ou ne l'utilisez pas dans un endroit avec un gaz inflammable comme dans une station d'essence.

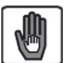

Gardez votre terminal et ses accessoires hors de portée des enfants. N'autorisez pas l'utilisation de votre terminal par des enfants sans surveillance.

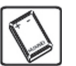

Utilisez seulement des batteries et des chargeurs conformes pour éviter une explosion.

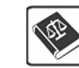

Respectez les lois ou les règlements pour l'utilisation de ce terminal. Respectez la vie privée des autres durant l'utilisation de votre terminal.